AccuCare Billing Transfer

# AccuCare Billing Transfer

Using the Billing Transfer module in AccuCare Billing will allow users to post billing charges based on a Progress Note that was entered or an Appointment that was checked in through the Scheduler. Many users will use this area instead of posting charges in the Service Processing screen.

Before using the Billing Transfer there is some initial setup to make sure that has been completed so that all of your information will show up as expected in the Billing Transfer.

If you are not able to see the information that is expected to be displayed in the Billing Transfer, you will want to check these initial Billing Transfer rules to make sure that everything is set up correctly.

# Billing Transfer Setup Rules:

- Rule 1 Billing > Setup > Services
- Rule 2 Billing > Clinical > Session Types
- Rule 3 Billing > Provider Information
- Rule 4 Client Intake > Billing Tab

AccuCare Billing Transfer

## Rule 1 – Billing > Setup > Services

In this area, you will set up the transactions and services for which you will be providing to clients. Make sure you have added all of the services that you want to bill for with a Transaction Type = Charge.

To add a new service to the list of services, click the "New" button. All of the services that have been added to the system will display in the left-handle window, with the Service Description and the Transaction Type showing for each service. To edit or delete a service, click on the service in the left-hand window and click the desired action button.

|                                              | Transaction Type                             | Service Details              |              |
|----------------------------------------------|----------------------------------------------|------------------------------|--------------|
| 834                                          | Charge                                       | Service Details              |              |
| 849-1<br>191-P                               | Charge                                       | Service Description*         | Assessment × |
| See further explanati                        | on below                                     | Transaction Type*            | Charge 🗸     |
| on these areas – If yo                       | ou have                                      | Charge Type                  | Outpatient V |
| Inpatient billing                            | r Payment<br>r Payment                       | CPT/HCPC Code                | 90791        |
| -Pay (credit card)                           | r Payment<br>Customer Payment                | Revenue Code                 |              |
| llections Out<br>edit Card Payment<br>b90834 | Collection-Out<br>Customer Payment<br>Charge | Description on<br>Statements | Evaluation   |
| b90847<br>scount                             | Charge<br>Discount                           | Method                       | ✓            |
| cusOn-0906<br>oup Therapy                    | Charge<br>Charge<br>Charge                   | Units                        | 1            |
| 001-52<br>dividual Therapy                   | Charge                                       | Unit Type                    | Units V      |
| dv Therapy<br>patient Code                   | Charge<br>Charge                             | Amount per Unit \$           | 200.00       |
| P Psych<br>P Substance Abuse                 | Charge<br>Charge                             | Session Type                 | 101 🗸        |
| storgard                                     | Customer Payment                             | $\sim$                       |              |

**Service Description:** The information entered in this field should be the name of the service you are adding. This description is completely customer dependent and should be based upon the terminology that you use for each code at your facility or practice. It is completely up to the customer what description is used. Whatever description you put here is how you will be referring to the service through the rest of the system. The information you put in this field will not appear on any claims.

(For example: If one of the services you provide is an Initial Evaluation. In the Service Description field you can label this service as Initial Evaluation, or Assessment, or 90801, etc.)

AccuCare Billing Transfer

| Service Details<br>Service Description* | Assessment × | <b>Transaction Type</b> : For the service that you entered you will need to select a type of transaction for the service. |
|-----------------------------------------|--------------|----------------------------------------------------------------------------------------------------|
| Transaction Type*                       | Charge 🔷     |                                                                                                    |
| Charge Type                             | Outpatient 🗙 |                                                                                                    |
| CPT/HCPC Code                           | 90791        | Charge Type: If the service you are                                                                                       |
| Revenue Code                            |              | adding is has a transaction type of Charge,                                                                               |
| Description on<br>Statements            | Evaluation   | and if it is a service that you will be<br>sending on an inpatient or outpatient                                          |
| Method                                  | ×            | claim, then you will select inpatient or<br>outpatient for the service                                                    |
| Units                                   | 1            |                                                                                                    |
|                                         |              |                                                                                                    |

**CPT/HPCPC Code:** If the Charge Type is Outpatient and it is a service that you will be sending on a claim to insurance you will need to put the appropriate five digit CPT code in this field. The information in this field is exactly what will appear on a claim so there should be no unnecessary characters. (*For example: 90791*)

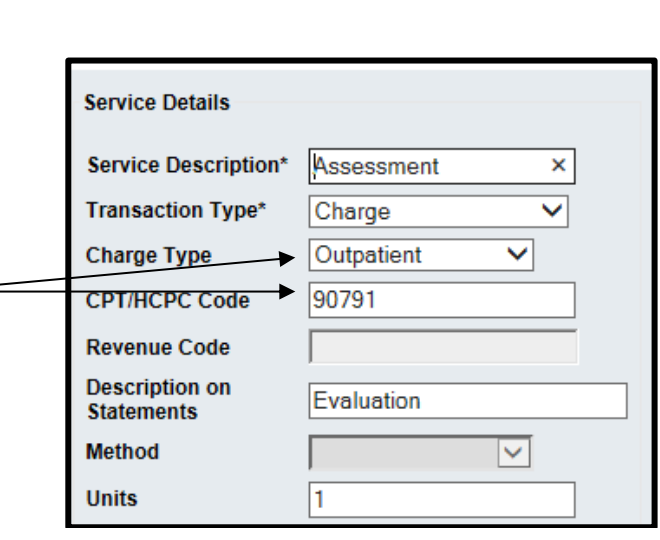

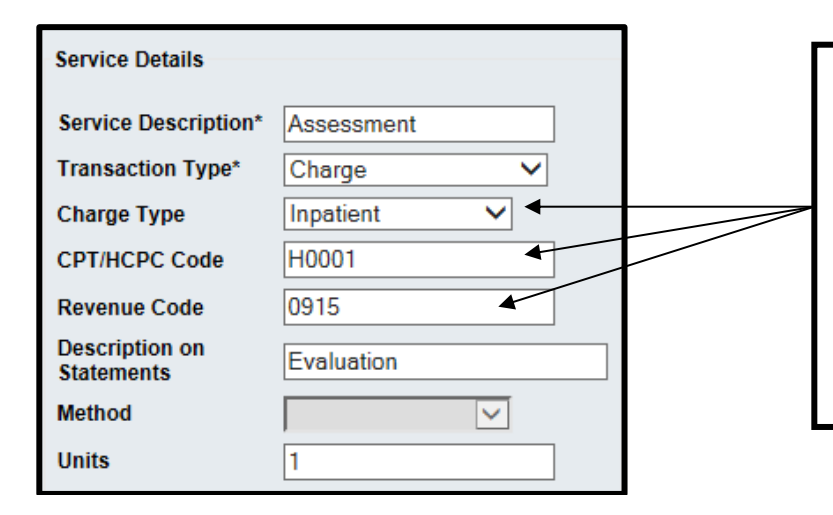

**Revenue Code:** If the Charge Type is Inpatient and it is a service that you will be sending on a claim to insurance you will need to put the appropriate three or four digit Revenue Code in this field. The information in this field is exactly what will appear on a claim so there should be no unnecessary characters. *(For example: 1002 or 906)* CPT/HCPC codes are optional for Inpatient Charge Types.

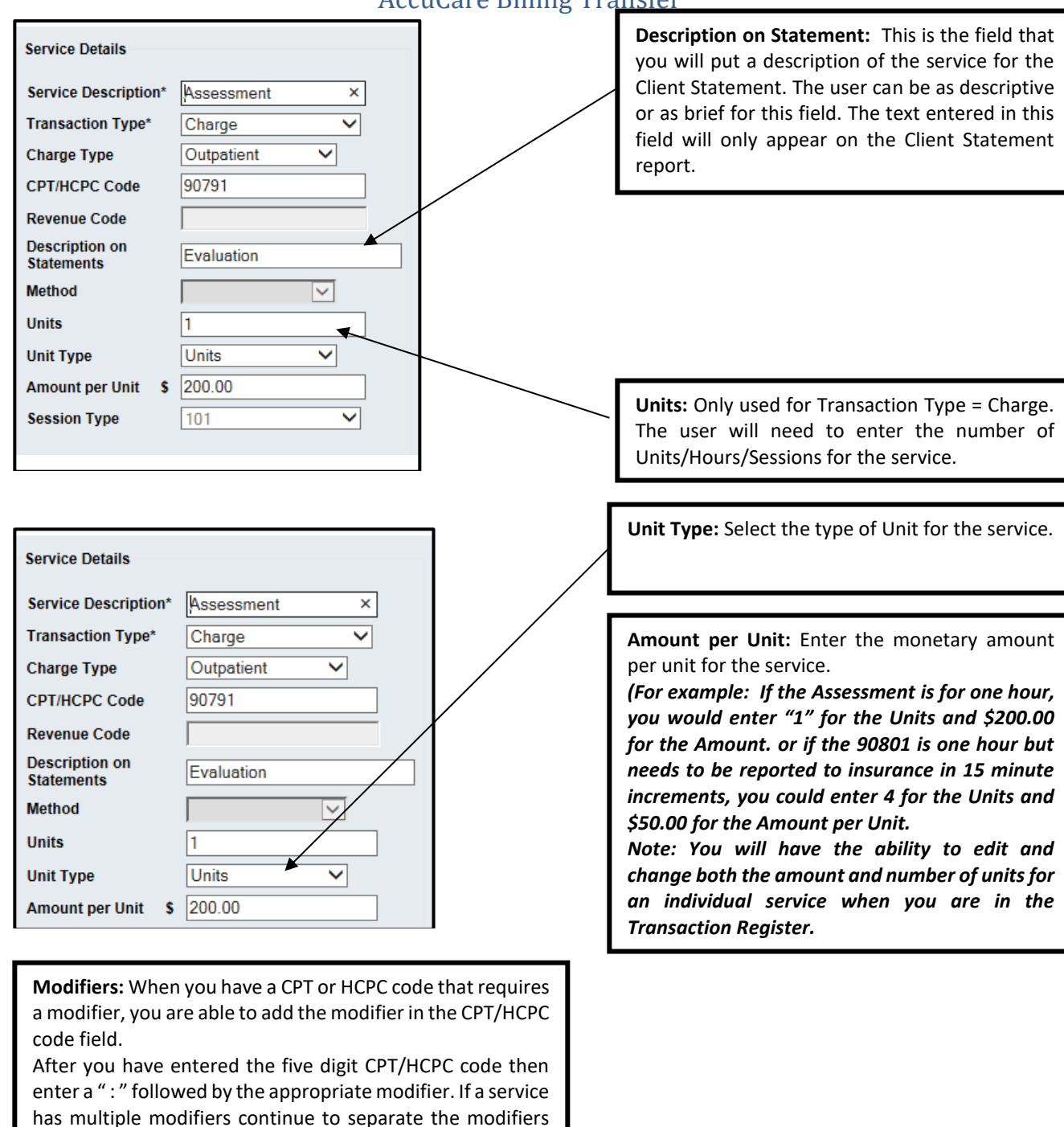

AccuCare Billing Transfer

with the ":".

(For example: no spaces (90791:HO) or (90791:HO:AJ) Note: This step should only be completed if you are going to send claims and modifiers on electronic claims ONLY.

This will not display correctly on Paper Claims.

AccuCare Billing Transfer

### Rule 2 – Setup > Clinical > Session Types

For the Services to display in the Billing Transfer, you will need to assign the Services that you have set up in Setup>Billing>Services to the appropriate Session Type.

The Billing Transfer will use the Session Type that was selected on an entered Progress Note or on an Appointment that was checked in.

You can use the same Service Code for multiple Session Types. The Billing Transfer and Billing Module will not use any details or information that is entered for the Session Type (for example Hourly Rate or Session Type Description) that information is only displayed in the Clinical areas. When the Service Code is linked to a Session Type, it is only identifying that the Session is used and in the Billing Transfer it will be displayed with the Service Information that was set up in the Setup>Billing>Services.

To link the Service to the Session Type, first, locate the Session Type that needs to be linked or that can be billed (Note: not all session type need to have a Service Code linked and might not be billable).

Setup > Add, Edit or Delete Type of Session Existing Session Types: Select NDW Export Archived Session Type ription Hourly Rate (\$) Select desired Session Type C Admission Note 0004 319.00 No No 04 001 Individual Session - 001 65.00 No No  $^{\circ}$ 001 alcohol and drug evaluation 200.00 No No 0 0017 Re-Entry Session 14.00 No Yes  $\circ$ 002 Physical Therapy Training Session 0.00 No No 0 002 Meditation Skills Session 0.00 No No О 002 Horse Therapy 50.00 No No 0 002 Community Meeting 0.00 No No 0.00 Anger Managment Session No No **Click Edit** Multidisciplinary Reporting Form Early Am till Afternoon 0.00 No No Hourly Rate: \$ 65.00 Service Code: Individual Session V NDW Export: Archived: Session Type Code: 001 Session Type Description: Individual Session - 001 Add Edit Delete Print Exit Cancel

Select that Session Type and click the Edit button.

AccuCare Billing Transfer

Now click the Service Code dropdown and select the appropriate Service Code.

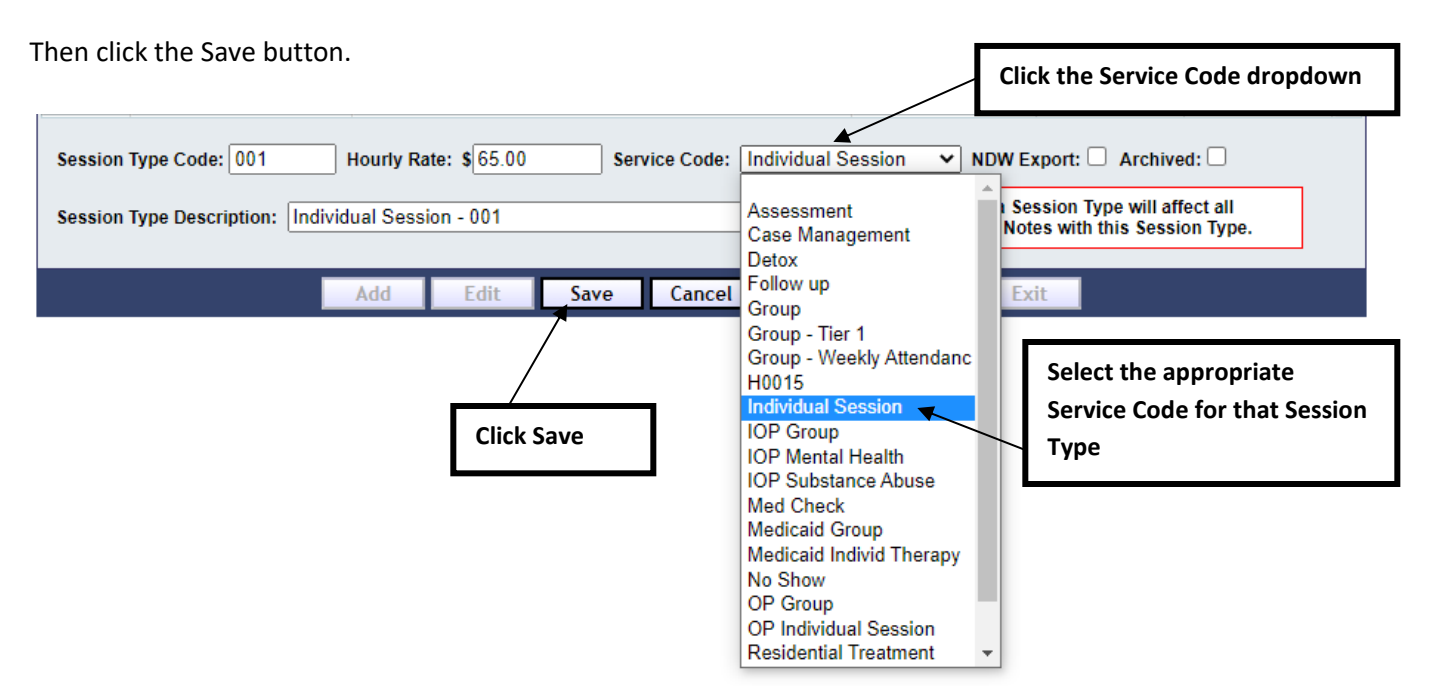

Continue to link all of the Session Types to an appropriate Service Code that you are expecting to transfer into the Billing Module.

AccuCare Billing Transfer

## Rule 3 - Setup > Billing > Provider Information

Enter all of the providers that will be providing services. The **General** area collects information such as Name, Taxonomy Codes, NPI numbers, and credentials for each provider. If the provider is also an AccuCare Clinical user and has a login, you can link this profile to that user name. The **Bill As** section, allows you to have the provider name in the General but when submitting claims you can have overriding information in the Bill As, such as a facility or supervising provider. In **Charge Overrides**, you can assign a different charge amount for a service. This information will display on any claims using this provider and service code. **Modifiers** allow you to identify any required modifiers for every provider for any specific insurance company.

Note: A provider will automatically be created for every business that is created. One provider will need to be designated as the "default provider." It is recommended that the business or the primary provider is the default.

For the Billing Transfer to work as expected. An AccuCare User ID must be linked to an Active Provider Information record.

|                              | Care<br>send Sta                        | Select a Provide<br>that have been a                             | r: This is a dropdown<br>added to the system.  | list of all the providers |  |  |  |  |
|------------------------------|-----------------------------------------|------------------------------------------------------------------|------------------------------------------------|---------------------------|--|--|--|--|
| Setup > Provid               | ler Information                         |                                                                  |                                                |                           |  |  |  |  |
|                              |                                         | Select a Provider: Beha                                          | vioral Health, Treatment                       |                           |  |  |  |  |
| General                      |                                         |                                                                  |                                                |                           |  |  |  |  |
| General Info                 | n                                       | Bill As Bill As Same as General Info Copy from Existing Provider |                                                |                           |  |  |  |  |
| First Name                   | Treatment                               | First Name Treatment                                             |                                                |                           |  |  |  |  |
| Middle Nam                   | e                                       | Middle Name                                                      |                                                |                           |  |  |  |  |
| Last Name *                  | Behavioral Health                       | Last Name * Behaviora                                            | l Health                                       |                           |  |  |  |  |
| Suffix                       |                                         | Suffix                                                           |                                                |                           |  |  |  |  |
| Title                        |                                         | Title                                                            |                                                |                           |  |  |  |  |
| Credentials                  |                                         | Credentials                                                      |                                                |                           |  |  |  |  |
| Taxonomy                     | Residential Treatment Facilities        | Taxonomy Residential                                             | Treatment Facilities                           | T                         |  |  |  |  |
|                              | Substance Abuse Rehabilitation Facility | Substance                                                        | Abuse Rehabilitation Facility                  | T                         |  |  |  |  |
| Code                         | 324500000X                              | Code 32450000                                                    | 0X                                             |                           |  |  |  |  |
| NPI                          | 1801018528                              | NPI 180101852                                                    | 28                                             |                           |  |  |  |  |
|                              |                                         |                                                                  |                                                |                           |  |  |  |  |
| Assignment/Lin               | nks                                     |                                                                  |                                                |                           |  |  |  |  |
| Associated Bu                | usiness * Best Treat •                  | Accept Assignment                                                | Aetna                                          |                           |  |  |  |  |
| AccuCare Use                 | er ID 🔹                                 |                                                                  | Aetna14079                                     |                           |  |  |  |  |
| Default Location             | on of Service BHT •                     | ]                                                                | Aetna30755<br>AHCCCS                           | •                         |  |  |  |  |
| Active Provide               | er? 🖉                                   | Signature on File                                                | Aetna                                          | ▲                         |  |  |  |  |
| To add a Provider: It Provid | ler?                                    |                                                                  | Aetna14079                                     |                           |  |  |  |  |
| Click New Jer Perce          | entage Amount %                         |                                                                  | <ul> <li>Aetna30755</li> <li>AHCCCS</li> </ul> | •                         |  |  |  |  |
| arge Ove                     | errides                                 |                                                                  |                                                | Show                      |  |  |  |  |
| () Modifiers                 |                                         |                                                                  |                                                | Show                      |  |  |  |  |
|                              | New Edit Save                           | Cancel Delete                                                    | Exit                                           |                           |  |  |  |  |

AccuCare Billing Transfer

| ZACCUC                                                                                                    | are<br>new System                                                                                                    |                              |                                                                                                    |                                                                                                    |
|----------------------------------------------------------------------------------------------------|----------------------------------------------------------------------------------------------------|------------------------------|----------------------------------------------------------------------------------------------------|----------------------------------------------------------------------------------------------------|
| tup > Provide                                                                                             | r Information                                                                                                    |                              |                                                                                                    |                                                                                                    |
|                                                                                                    |                                                                                                    | Sele                         | ct a Provider: Beha                                                                                                    | avioral Health, Treatment                                                                                                    |
| eneral<br>- General Infor                                                                                 | mation                                                                                                    | _ Bill                       | ٨٩                                                                                                    |                                                                                                    |
| Abbreviation                                                                                              |                                                                                                    |                              | Same as General Inf                                                                                                    | If the <b>Bill As</b> is the same                                                                                                    |
| First Name                                                                                                | Trostmont                                                                                                    | Fire                         | t Name Ureatmen                                                                                                    | as the <b>General</b> check                                                                                                    |
| First Name                                                                                                | Ineament                                                                                                    | Mid                          |                                                                                                    | this box to use the same                                                                                                    |
| Middle Name                                                                                               |                                                                                                    | Wild                         |                                                                                                    | provider details.                                                                                                    |
| Last Name *                                                                                               | Benavioral Health                                                                                                    | Las                          | t Name *  Denaviora                                                                                                    |                                                                                                    |
| Suffix                                                                                                    |                                                                                                    | Тах                          | onomy: To add th                                                                                                    | e providers taxonomy code                                                                                                    |
| Title                                                                                                    |                                                                                                    | by s<br>dow                  | n or by entering t                                                                                                    | he actual taxonomy code in                                                                                                    |
| Credentials                                                                                               |                                                                                                    | the                          | Code field.                                                                                                    |                                                                                                    |
| Taxonomy                                                                                                  | Residential Treatment Facilities                                                                                                    | NPI<br>Prov                  | : Enter the indivic<br>vider Identifier) nu                                                                                                 | dual provider NPI (National mber.                                                                                                    |
|                                                                                                    | Substance Abuse Rehabilitation Facility                                                                                                    |                              |                                                                                                    | <u></u>                                                                                                    |
| Code                                                                                                    | 324500000X                                                                                                    | Ass                          | ociated Business:                                                                                                    | Select which Business this                                                                                                    |
|                                                                                                    | 11801018528                                                                                                    | prov<br>that<br>will<br>asso | vider is associated<br>is associated wit<br>need to add a<br>pociation.                                                                     | to. If you have a provider<br>th multiple businesses, you<br>provider entry for each                                                                                                    |
| ssignment/Linl                                                                                            | (S                                                                                                    |                              |                                                                                                    |                                                                                                    |
| Associated Bus                                                                                            | iness * Best Treat                                                                                                    | Ac                           | cept Assignment                                                                                                    | Aetna A                                                                                                    |
| AccuCare User                                                                                             | ID T                                                                                                    | 7                            |                                                                                                    | Aetna14079                                                                                                    |
| efault Location                                                                                           | n of Service BHT                                                                                                    | 7                            |                                                                                                    | AHCCCS 🗸                                                                                                    |
| Active Provider                                                                                           | ? 🖉                                                                                                    | Sig                          | nature on File                                                                                                    | 🗹 Aetna 🔺                                                                                                    |
| )efault Provide                                                                                           | 1? 🗌                                                                                                    |                              |                                                                                                    | <ul> <li>Aetna14079</li> <li>Aetna30755</li> </ul>                                                                                                    |
| Provider Percel                                                                                           | ntage Amount %                                                                                                    |                              |                                                                                                    | AHCCCS +                                                                                                    |
| ) Charge Over                                                                                             | rides                                                                                                    |                              |                                                                                                    | Sho                                                                                                    |
| AccuCare User<br>Iser and has a<br>profile to that<br>Clinical Progre<br>vill look at the<br>he User that | <b>Id:</b> If the provider is also an active AccuCard<br>in individual login, you can link this provide<br>t user name. If you subscribe to AccuCard<br>ss Notes, the Progress Note Transfer screen<br>e User Id from the Provider Information and<br>entered the progress note to display the | e<br>r<br>Ca<br>n<br>d       | Accept Assignm<br>insurance payers<br>in the Setup>Bill<br>listed in the Acce<br>by default. If ye<br>Assignment to the<br>by the insurance | nent and Signature on File:<br>s are added to your AccuCare syste<br>ling>Payer area, each Payer will<br>ept Assignment and will be check<br>ou wish to identify No as Acce<br>ne Payer, meaning that the payme<br>e company should be made to t |

insurance company.

AccuCare Billing Transfer

| Ge                                                                                  | eneral                                                                                                    |                                                                                                    |                                                                                              |              |                                                                                                    |                                                                                |                                                                                                    |                                                                                                    |   |
|-------------------------------------------------------------------------------------|----------------------------------------------------------------------------------------------------|----------------------------------------------------------------------------------------------------|----------------------------------------------------------------------------------------------|--------------|----------------------------------------------------------------------------------------------------|--------------------------------------------------------------------------------|----------------------------------------------------------------------------------------------------|----------------------------------------------------------------------------------------------------|---|
|                                                                                     | -General Inforr                                                                                                    | nation                                                                                                    |                                                                                              |              | Bill As                                                                                              |                                                                                |                                                                                                    |                                                                                                    |   |
|                                                                                     | Abbreviation                                                                                                    |                                                                                                    |                                                                                              |              | Same as                                                                                              | General Inf                                                                    | Copy from Exis                                                                                                    | ting Provider                                                                                                    | r |
|                                                                                     | First Name                                                                                                    | Treatment                                                                                                    |                                                                                              |              | First Name                                                                                           | Treatment                                                                      | t                                                                                                    |                                                                                                    |   |
|                                                                                     | Middle Name                                                                                                    |                                                                                                    |                                                                                              |              | Middle Name                                                                                          |                                                                                |                                                                                                    |                                                                                                    |   |
|                                                                                     | Last Name *                                                                                                    | Behavioral Healt                                                                                                    | ih                                                                                           |              | Last Name *                                                                                          | Behaviora                                                                      | l Health                                                                                                    |                                                                                                    |   |
|                                                                                     | Suffix                                                                                                    |                                                                                                    |                                                                                              |              | Suffix                                                                                               |                                                                                |                                                                                                    |                                                                                                    |   |
|                                                                                     | Title                                                                                                    |                                                                                                    |                                                                                              |              | Title                                                                                                |                                                                                |                                                                                                    |                                                                                                    | _ |
|                                                                                     | Credentials                                                                                                    |                                                                                                    |                                                                                              |              | Credentials                                                                                          |                                                                                |                                                                                                    |                                                                                                    | - |
|                                                                                     | Taxonomy                                                                                                    | Residential Treatm                                                                                                    | ent Facilities                                                                               | *            | Taxonomy                                                                                             | Residential                                                                    | Treatment Facilities                                                                                                    |                                                                                                    |   |
|                                                                                     | -                                                                                                    |                                                                                                    |                                                                                              |              |                                                                                                    |                                                                                |                                                                                                    |                                                                                                    | 1 |
| It Locat<br>vice if<br>ently. The<br>and<br>ed.                                     | tion of Servic<br>the provider<br>his will appea<br>place of serv                                                                                                    | Substance Abuse I<br>e: Select a defau<br>is at one loca<br>r as the default<br>ice when this p                                                | Rehabilitation Facil<br>ult location<br>ation more<br>location of<br>provider is             | ity v        | Code<br>NPI                                                                                          | Substance<br>32450000<br>18010185                                              | Abuse Rehabilitation Fa                                                                                                    | icility                                                                                                    |   |
| It Locat<br>vice if<br>ently. The<br>end<br>ed.                                     | tion of Servic<br>the provider<br>his will appea<br>place of serv<br>ssignment/Link<br>Associated Bus<br>AccuCare User                                                                                                    | Substance Abuse I<br>e: Select a defau<br>is at one loca<br>r as the default<br>ice when this<br>s<br>iness *<br>ID                            | Rehabilitation Facilult location<br>ation more<br>location of<br>provider is<br>est Treat    | ity V        | Code<br>NPI                                                                                          | Substance<br>32450000<br>18010185                                              | Abuse Rehabilitation Fa                                                                                                    |                                                                                                    | 1 |
| It Locat<br>vice if<br>ently. The<br>ently. The<br>ently. As<br>As                  | tion of Servic<br>the provider<br>his will appea<br>place of serv<br>ssignment/Link<br>Associated Bus<br>AccuCare User<br>Default Location                                                                                                    | Substance Abuse I<br>e: Select a defau<br>r as the default<br>ice when this<br>s<br>iness *<br>ID<br>of Service                                | Rehabilitation Faci<br>ult location<br>ition more<br>location of<br>provider is<br>est Treat | ity ▼        | Code<br>NPI                                                                                          | Substance<br>32450000<br>18010185                                              | Abuse Rehabilitation Fa<br>0X<br>28<br>Aetna<br>Aetna14079<br>Aetna30755<br>AHCCCS                                                      |                                                                                                    | 1 |
| It Locat<br>vice if<br>ently. The<br>and<br>ed.<br>A<br>A<br>A<br>D<br>A<br>D<br>P  | tion of Servic<br>the provider<br>his will appea<br>place of serv<br>ssignment/Link<br>Associated Bus<br>AccuCare User<br>Default Location<br>Active Provider<br>Default Provider<br>Provider Percer                                                                                                    | Substance Abuse I<br>e: Select a defau<br>r as the default<br>ice when this<br>siness *<br>ID<br>of Service BF<br>?<br>?<br>tage Amount        | Rehabilitation Faci<br>ult location<br>ation more<br>location of<br>provider is<br>est Treat | ity V        | Code<br>NPI<br>Accept Assi<br>Cimeture of<br>Active Provide<br>Active, this will<br>for that provide | Substance<br>32450000<br>18010185<br>ignment<br>er: If a pi<br>l allow serier. | Abuse Rehabilitation Fa<br>0X<br>28<br>Aetna<br>Aetna14079<br>Aetna30755<br>AHCCCS<br>rovider is checked<br>vices to be entered         | icility                                                                                                    |   |
| It Locat<br>vice if<br>ently. The<br>and<br>ed.<br>A<br>A<br>D<br>A<br>D<br>P<br>() | tion of Servic<br>the provider<br>his will appea<br>place of serv<br>ssignment/Link<br>associated Bus<br>accuCare User<br>Default Location<br>active Provider<br>Default Provider<br>Provider Percer<br>Charge Over                                                                                                    | Substance Abuse I<br>e: Select a defau<br>r as the default<br>ice when this<br>iness *<br>ID<br>of Service BH<br>?<br>?<br>tage Amount<br>ides | Rehabilitation Faci<br>ult location<br>nore<br>location of<br>provider is<br>est Treat       | ity <b>v</b> | Code<br>NPI<br>Accept Assi                                                                           | Substance<br>32450000<br>18010185<br>ignment<br>er: If a pi<br>I allow serier. | Abuse Rehabilitation Fa                                                                                                    | tcility<br>difference of the second second seco |   |
| It Locativice if ently. The and ed.                                                 | tion of Servic<br>the provider<br>his will appea<br>place of serv<br>ssignment/Link<br>associated Bus<br>accuCare User<br>Default Location<br>active Provider<br>Default Provider<br>Default Provider<br>Default Provider<br>Default Provider                                                                                                    | Substance Abuse I<br>e: Select a defau<br>r as the default<br>ice when this<br>iness *<br>ID<br>of Service BH<br>?<br>?<br>tage Amount<br>ides | Rehabilitation Faci<br>ult location<br>ation more<br>location of<br>provider is<br>est Treat | ity V        | Code<br>NPI                                                                                          | Substance<br>32450000<br>18010185<br>ignment<br>er: If a pu<br>l allow serier. | Abuse Rehabilitation Fa<br>0X<br>28<br>Aetna<br>Aetna14079<br>Aetna30755<br>AHCCCS<br>rovider is checked<br>vices to be entered         | icility                                                                                                    |   |
| It Locativice if ently. The and ed.                                                 | tion of Servic<br>the provider<br>his will appea<br>place of serv<br>ssignment/Link<br>associated Bus<br>accuCare User<br>Default Location<br>active Provider<br>Default Provider<br>Default Provider<br>Default Provider<br>Default Provider<br>Default Provider<br>Default Provider<br>Default Provider<br>Default Provider<br>Default Provider<br>Default Provider<br>Default Provider | Substance Abuse I<br>e: Select a defau<br>r as the default<br>ice when this<br>iness *<br>ID<br>of Service Bi<br>?<br>?<br>tage Amount<br>ides | Rehabilitation Facilult location more location of provider is est Treat                      | ity V        | Code<br>NPI                                                                                          | Substance<br>32450000<br>18010185<br>ignment<br>er: If a pri<br>allow serier.  | Abuse Rehabilitation Fa<br>0X<br>28<br>Aetna<br>Aetna14079<br>Aetna30755<br>AHCCCS<br>rovider is checked<br>vices to be entered<br>Exit | icility                                                                                                    |   |

(Hint: If there are multiple providers that will have transactions entered, by making the business/facility provider the default will help guide that clients and services are not be entered and submitted to insurance with the wrong provider name.)

AccuCare Billing Transfer

|                                                                                                    |                                                                                                    | Select a Provider: Behav                | vioral Health, Treatment                                                                                                    |          |
|----------------------------------------------------------------------------------------------------|----------------------------------------------------------------------------------------------------|-----------------------------------------|----------------------------------------------------------------------------------------------------|----------|
| neral                                                                                                    |                                                                                                    |                                         |                                                                                                    |          |
| General Infor                                                                                                    | mation                                                                                                    | Bill As                                 |                                                                                                    |          |
| Abbreviation                                                                                                    |                                                                                                    | Same as General Info                    | Copy from Existing Prov                                                                                                    | vider    |
| First Name                                                                                                    | Treatment                                                                                                    | First Name Treatment                    |                                                                                                    |          |
| Middle Name                                                                                                    |                                                                                                    | Middle Name                             |                                                                                                    |          |
| Last Name *                                                                                                    | Behavioral Health                                                                                                    | Last Name * Behavioral                  | Health                                                                                                    |          |
| Suffix                                                                                                    |                                                                                                    | Suffix                                  |                                                                                                    |          |
| Title                                                                                                    |                                                                                                    | Title                                   |                                                                                                    |          |
| Credentials                                                                                                    |                                                                                                    | Credentials                             |                                                                                                    |          |
| Taxonomy                                                                                                    | Residential Treatment Facilities                                                                                                    | Taxonomy Residential                    | Treatment Facilities                                                                                                    | ٦        |
|                                                                                                    | Substance Abuse Rehabilitation Facility                                                                                                    | Substance /                             | Abuse Rehabilitation Facility                                                                                                    | ٦        |
| Code                                                                                                    | 324500000X                                                                                                    | Code 32450000                           | X                                                                                                    |          |
| NDI .                                                                                                    | 4004040500                                                                                                    |                                         |                                                                                                    |          |
| NPI                                                                                                    | 1801018528                                                                                                    | NPI  180101852                          | 8                                                                                                    |          |
| si<br>In Char<br>you ca<br>charge<br>This in<br>on all<br>trip provide                                                      | ge Overrides section -<br>n assign a different<br>amount for a service.<br>formation will display<br>claims that use this<br>r and service code. | Accept Assignment     Signature on File | <ul> <li>Aetna</li> <li>Aetna14079</li> <li>Aetna30755</li> <li>AHCCCS</li> <li>Aetna</li> </ul>                                                                                                 |          |
| si In Char<br>you ca<br>charge<br>This in<br>on all<br>provide                                                              | ge Overrides section -<br>n assign a different<br>amount for a service.<br>formation will display<br>claims that use this<br>r and service code. | Accept Assignment     Signature on File | <ul> <li>Aetna</li> <li>Aetna14079</li> <li>Aetna30755</li> <li>AHCCCS</li> <li>Aetna</li> <li>Aetna</li> <li>Aetna</li> <li>Aetna</li> </ul>                                                    |          |
| si In Char<br>you ca<br>charge<br>This in<br>on all<br>provide<br>efault Provide<br>ovider Perce                            | ge Overrides section -<br>n assign a different<br>amount for a service.<br>formation will display<br>claims that use this<br>r and service code. | Accept Assignment     Signature on File | <ul> <li>Aetna</li> <li>Aetna14079</li> <li>Aetna30755</li> <li>AHCCCS</li> <li>Aetna14079</li> <li>Aetna</li> <li>Aetna14079</li> <li>Aetna30755</li> <li>Aetna30755</li> <li>AHCCCS</li> </ul> |          |
| si In Char<br>you ca<br>charge<br>This in<br>on all<br>provide<br>efault Provide<br>ovider Perce<br>Charge Ove              | ge Overrides section -<br>n assign a different<br>amount for a service.<br>formation will display<br>claims that use this<br>r and service code. | Accept Assignment     Signature on File | <ul> <li>Aetna</li> <li>Aetna14079</li> <li>Aetna30755</li> <li>AHCCCS</li> <li>Aetna14079</li> <li>Aetna</li> <li>Aetna30755</li> <li>Aetna30755</li> <li>Aetna30755</li> <li>AHCCCS</li> </ul> |          |
| si In Char<br>you ca<br>charge<br>This in<br>on all<br>provide<br>efault Provide<br>ovider Perce<br>Charge Ove<br>Modifiers | ge Overrides section -<br>n assign a different<br>amount for a service.<br>formation will display<br>claims that use this<br>r and service code. | Accept Assignment     Signature on File | <ul> <li>Aetna</li> <li>Aetna14079</li> <li>Aetna30755</li> <li>AHCCCS</li> <li>Aetna14079</li> <li>Aetna</li> <li>Aetna30755</li> <li>Aetna30755</li> <li>AHCCCS</li> </ul>                     | <u> </u> |

**Modifiers** - allow you to identify any required modifiers for every provider for any a specific insurance company and a specific service. If you are printing modifiers on a paper claim form, you will need to enter the modifier here.

(Hint: To reduce the amount of entries when adding modifiers for a provider, it is suggested that you add all your modifiers in the Setup Services area. Do not add modifiers in both Services and Provider Information.)

AccuCare Billing Transfer

### Rule 4 – Client Intake > Billing Tab

For a client to display in the Billing Transfer they must have a Billing Reference Number in the Billing Tab in Client Intake.

To add a Client Billing Reference Number for a client: Select the client in the Client Search.

| Demographics Case I                                                                                                    | Click on th<br>Management Billing Payer Fee Schedule Refer                    | e Billing Tab.                                                                                                    |
|----------------------------------------------------------------------------------------------------|-------------------------------------------------------------------------------|----------------------------------------------------------------------------------------------------|
| Edit<br>Terment Information<br>Statement Name:<br>Address:<br>Click the Edit button.<br>ent:<br>Hold Statement:<br>Self Pay:<br>Referring Physician<br>Name:<br>NPI #:<br>Billing Comments | Alexander Abbott<br>282015 Stocklyn Road<br>Memphis, CT 456821253<br>No<br>No | Reference Numbers         Billing Reference #: AA11127877         Client Consent         Release of Info on File:         Yes         Release of Info Date:         Client given Informed Consent: No         Assign Payment to Agency:         Yes         Client's Condition         Condition Related To:         Employment         Date of Current Illness:         First Date of Illness: |

Note: When a Client Reference # has been entered in on the Demographics Tab, this reference number will automatically populate to the Billing Reference # for the first time and can be used.

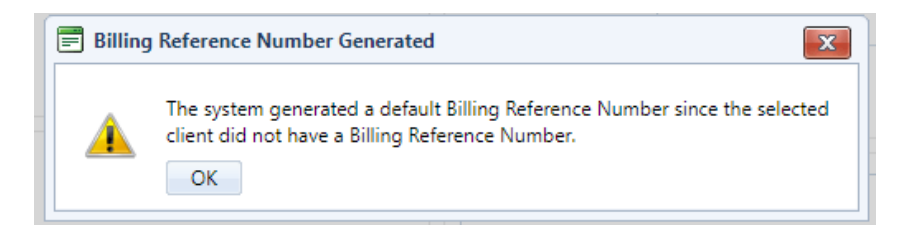

**Billing Reference Number:** In the Reference Number section, if a client reference number was not already assigned to this client in **Client Intake**, the system will create one using predefined criteria. The Client Billing Reference number can be changed or edited if the system has assigned a default reference number.

AccuCare Billing Transfer

| Billing Reference #:                                                                                                    | AA11127877                                                                                                    |                                                                            |                                                                                                    |
|----------------------------------------------------------------------------------------------------|----------------------------------------------------------------------------------------------------|----------------------------------------------------------------------------|----------------------------------------------------------------------------------------------------|
| Client Consent: is required,<br>default will be checked yes.                                                                                                    | and by<br>127877                                                                                                    | Release of<br>you do ne<br>When ch<br>release of<br>will not e<br>response | of Info on File can be unchecked for no if<br>not have a release of information on file.<br>necked, it is optional to enter a date of the<br>of information. When it is unchecked, you<br>enter a date but will need to give a<br>e for client given informed consent.                                                                                                    |
| Release of Info on F Release of Info Date Client Given Informe Client Given Informe Assign Payment to A Referring Provider First Name: Last Name: NPI #: Client's Condition Condition Related To: | ile<br>Enter Date Enter Date Agency Middle Initial: Suffix: Employment                                                                                                    |                                                                            | Assign Payment to Agency when<br>yes is checked it means you are<br>informing the insurance company<br>that the remit/payment from the<br>insurance company should be sent<br>to the business or provider. When<br>this is unchecked and considered<br>No, it will instruct the Payer to<br>send remits/payments will be sent<br>to the patient from the insurance<br>company. |
| Date of Current Illness:<br>First Date of Illness:<br>Dates Unable to Work:<br>Dates Hospitalized:<br>Client's Condition: This is<br>additional conditional info                                  | Constraint Constraint  Constraint Constraint  Constraint  Constraint  Con | o capture<br>ury or                                                        | Referring Provider: These are<br>optional fields to enter the referring<br>physician's name and NPI number.                                                                                                    |

AccuCare Billing Transfer

|                                                                                           | Statement Information:<br>You can use the [Copy for<br>entered into the system.<br>statement when printed.                                                                                            | Stater<br>Dem<br>Infori | ment Informatior<br>nographics] butto<br>mation in the Sta                                                                                                    | n is <i>required</i> to save the<br>on to pull the information<br>tement Comment will a              | e Billing Re<br>on you alr<br>appear on | ecord.<br>eady<br>the client's |    |
|-------------------------------------------------------------------------------------------|----------------------------------------------------------------------------------------------------|-------------------------|----------------------------------------------------------------------------------------------------|----------------------------------------------------------------------------------------------------|-----------------------------------------|--------------------------------|----|
| Hold Cli<br>automat<br>Stateme<br>a batch.<br>checked<br>the filte<br>Stateme<br>printing | ent Statement: will<br>tically stop the Client's<br>ent from being printed as<br>When this checkbox is<br>, you will need to apply<br>r to include Hold<br>ent when viewing and<br>Client Statements. |                         | Statement Information<br>Copy from Demogra<br>First Name:<br>Address 1:<br>Address 2:<br>City:<br>State:<br>Phone:<br>Statement Comment<br>Hold Client Statement<br>Self Pay<br>Billing Comments | Alexander          282015 Stocklyn Road         Memphis         CT         ()         :         ment | Last Name:<br>Zip:                      | Abbott<br>45682-1253<br>Home   |    |
| Self Pay:<br>identify t<br>Client and<br>source er                                        | You can check this box to<br>hat the client is a Self Pay<br>d does not have a funding<br>ntered in the Payers Tab.                                                                                   |                         | Cancel                                                                                                    |                                                                                                    |                                         |                                | 10 |

Once the information has been entered click, the [Save] button to save the General Billing Information.

AccuCare Billing Transfer

## **Progress Notes**

To have the Progress Note(s) for a client displayed in the Billing Transfer will need to have a Progress Note entered with the following information:

- The author of the Progress Note needs to have an AccuCare User ID assigned to a Provider Information record.
- The Client on the Progress Note will need to have a Billing Reference Number entered in the Billing Tab in the Client Intake.
- The Session Type on the Progress Note will need to have a Service Code assigned to it in the Session Type Setup.

A transaction will display in the Billing Transfer area with the billing details linked to the Progress Note. The Progress Note only needs to be saved to display in the Billing Transfer. The Billing Transfer will not identify if the Progress Note has to be filed or signed.

Once a transaction that has been linked to a Progress Note has been transferred to Billing or removed from

the Billing Transfer, it will not be displayed in the Billing Transfer area again and cannot be duplicated.

Any information that is changed on the Transaction record in the Billing Transfer, does not change the information from or in the Progress Note record.

## Scheduler - Appointments

To have an Appointment from the Scheduler for a client displayed in the Billing Transfer will need to have an Appointment entered with the following information:

- The Facilitator of the Appointment needs to have an AccuCare User ID assigned to a Provider Information record.
- The Client on the Appointment will need to have a Billing Reference Number entered in the Billing Tab in the Client Intake.
- The Session Type on the Appointment will need to have a Service Code assigned to it in the Session Type Setup.
- The Appointment will need to have "Transfer To Billing" checked Yes
- The Appointment needs to have a Check-In Status other than "Scheduled"

A transaction will display in the Billing Transfer area with the billing details linked to the Appointment that has been Checked In.

Once a transaction that has been linked to an Appointment has been transferred to Billing or removed from the Billing Transfer, it will not be displayed in the Billing Transfer area again and cannot be duplicated.

Any information that is changed on the Transaction record in the Billing Transfer, does not change the information from or in the Appointment.

AccuCare Billing Transfer

## **Billing Transfer**

Once all of the criteria are set up correctly and the client has had either a Progress Note entered and/or an Appointment with a Check-In Status, you should now be able to see the transactions in the Billing Transfer displayed with the appropriate billing information.

Filters – (Optional) Choose the filters to display the transactions.

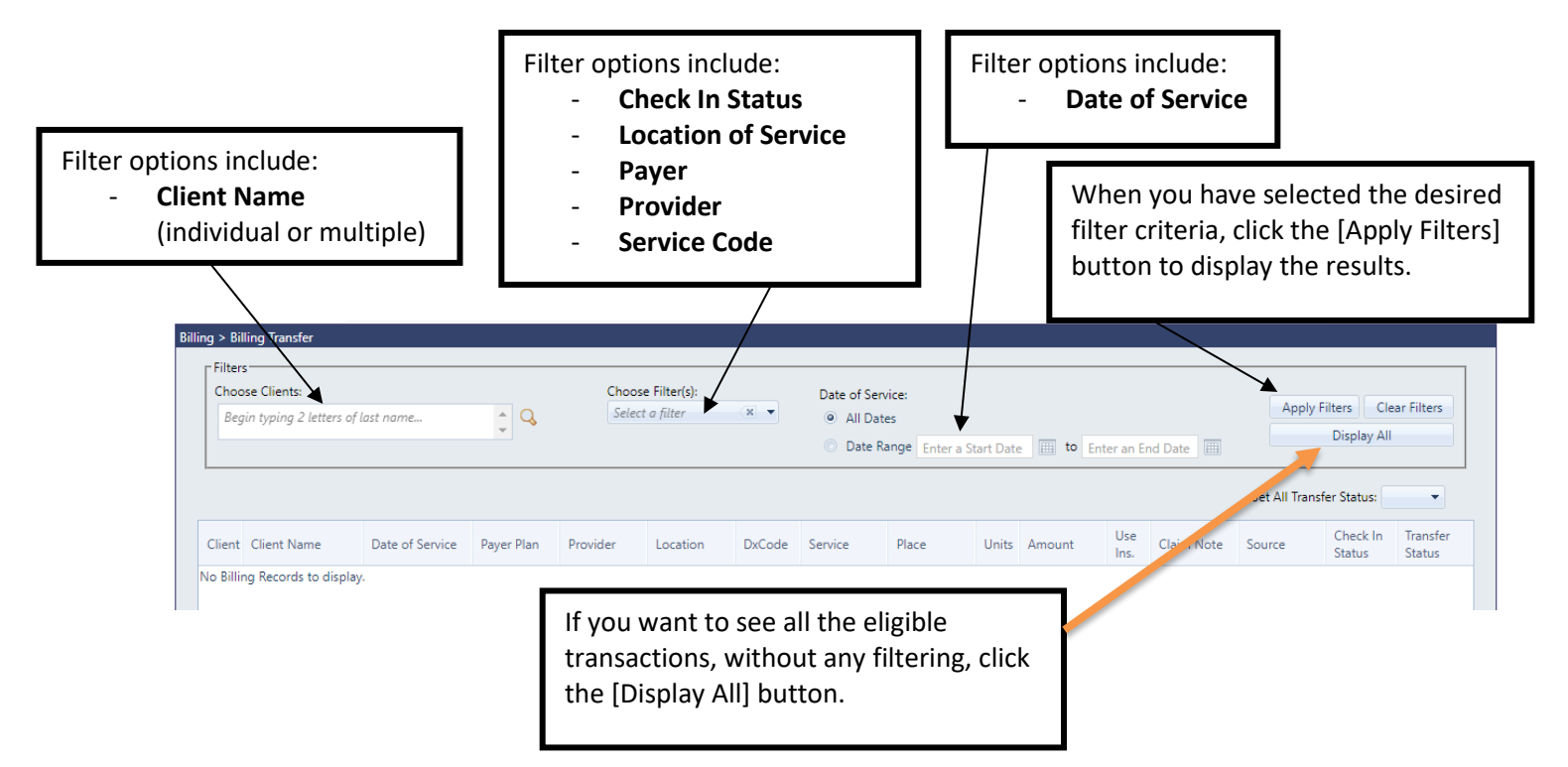

The transaction information will display the default details that have been set up and are linked back to the original source of the Progress Note or Appointment.

|        |                         |                        |                        |                     |                     |                   |                 |             |       |          |             |            | Set All Transfe | er Status:         | •                  |
|--------|-------------------------|------------------------|------------------------|---------------------|---------------------|-------------------|-----------------|-------------|-------|----------|-------------|------------|-----------------|--------------------|--------------------|
| ient ( | Client Name             | Date of Service        | Payer Plan             | Provider            | Location            | DxCode            | Service         | Place       | Units | Amount   | Use<br>Ins. | Claim Note | Source          | Check In<br>Status | Transfer<br>Status |
| 2      | Banana, Hannah          | 03/01/2023             | BCBS IL(BCBS           | Remm, Beverl        | Happy Days          | F12.121           | IOP Group       | 11 - Office | 3.000 | \$945.00 | Yes         |            | Progress Note   | Attended           | Now                |
| 2      | Flowers, Ashling        | 03/09/2023             | PHC-01/01/20           | Remm, Beverl        | Happy Days          | F15.10            | IOP Group       | 11 - Office | 3.000 | \$842.40 | Yes         |            | Scheduler       | Attended           | Now                |
| 2      | Myles, Timothy          | 03/01/2023             |                        | Remm, Beverl        | Happy Days          |                   |                 | 11 - Office |       |          | Yes         |            | Scheduler       | Canceled           | Later              |
| 2      | Rose, Eddy              | 03/10/2023             | Sheridian-01/          | Remm, Beverl        | Happy Days          | F10.10            | Individual Ses  | 11 - Office | 1.000 | \$120.00 | Yes         |            | Progress Note   |                    | Now                |
| 2      | Wingrave, Flora         | 03/01/2023             | BCBS-01/01/2           | Remm, Beverl        | Happy Days          |                   | IOP Group       | 11 - Office | 3.000 | \$842.40 | Yes         |            | Progress Note   | Attended           | Now                |
| ٦      | $\backslash$            |                        |                        |                     |                     |                   |                 |             |       |          |             |            |                 |                    |                    |
|        | The Client<br>and payer | : Report w<br>informat | vill show<br>ion for t | the dei<br>he clier | mograp<br>it from t | hic, bi<br>the Cl | illing,<br>ient | ]           |       |          |             |            |                 |                    |                    |

|                                                                                                    | Step By Step Guide: AccuCare Billing<br>AccuCare Billing Transfer |                  |                 |              |              |            |        |            |             |           |          |             |            |               |                    |                    |
|----------------------------------------------------------------------------------------------------|-------------------------------------------------------------------|------------------|-----------------|--------------|--------------|------------|--------|------------|-------------|-----------|----------|-------------|------------|---------------|--------------------|--------------------|
| Many of the details on the Transaction can be edited in the Billing Transfer.<br>To edit a field, click on the<br>Transaction row and change<br>the information in that field. |                                                                   |                  |                 |              |              |            |        |            |             | ge<br>ld. |          |             |            |               |                    |                    |
| С                                                                                                    | lient                                                             | Client Name      | Date of Service | Payer Plan   | Provider     | Location   | DxCode | Service    | Place       | Units     | Amount   | Use<br>Ins. | Claim Note | Source        | Check In<br>Status | Transfer<br>Status |
| Ģ                                                                                                    | 2                                                                 | Banana, Hannah   | 3/1/2023        | BCBS IL( 🔻   | Remm, I 🔻    | Нарру [ 🔻  | F12. 🔻 | IOP Groi 🔻 | 11 - Of 🔻   | 3.0(      | \$945.00 |             |            | Progress Note | Attended           | Now -              |
| Ģ                                                                                                    | 2                                                                 | Flowers, Ashling | 03/09/2023      | PHC-01/01/20 | Remm, Beverl | Happy Days | F15.10 | IOP Group  | 11 - Office | 3.000     | \$842.40 | Yes         |            | Scheduler     | Attended           | Now                |

Any information that has been changed, does not change the information back in the original source of the Progress Note or Appointment.

Any information that has been changed on a Transaction row is only saved if that Transaction is transferred to Billing. If you make a change or edit and then leave the Billing Transfer when you return the information will be reverted to the original details.

### Source and Check-In Status

The Source column displays what source is pushing this transaction to the Billing Transfer.

When the Source is **Progress Note** and a **Check In Status** is displayed, this means the record has started as an Appointment in the Scheduler, then a Progress Note was entered (by using the "Add From Scheduler" function in Progress Notes.

|                  |                    |         |                |         |          | / \            |                    |
|------------------|--------------------|---------|----------------|---------|----------|----------------|--------------------|
| Client Name      | Date of<br>Service | Prov Lc | Service        | Units A | Amount   | Source         | Check In<br>Status |
| Banana, Hannah   | 03/01/2023         | Rem H   | IOP Group      | 3.000   | \$945.00 | Progress Notes | Attended           |
| Flowers, Ashling | 03/09/2023         | Rem H   | IOP Group      | 3.000   | \$842.40 | Scheduler      | Attended           |
| Myles, Timothy   | 03/01/2023         | Rem H   |                |         |          | Scheduler      | Canceled           |
| Rose, Eddy       | 03/10/2023         | Rem H   | Individual Ses | 1.000   | \$120.00 | Progress Notes | 1                  |
| Wingrave, Flora  | 03/01/2023         | Rem H   | IOP Group      | 3.000   | \$842.40 | Progress Notes | Attended           |
|                  |                    |         |                | /       |          |                | /                  |

When the Source is **Scheduler** – this means an Appointment has been Checked In, but a Progress Note has not been entered (the clinician will need to make sure to use the "Add From Scheduler" option in Progress Notes to enter the Progress Note for everything to be linked correctly).

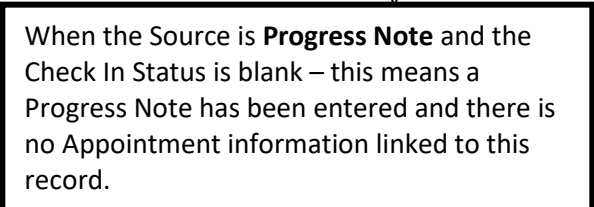

AccuCare Billing Transfer

### **Transfer Status**

As a default, any Transactions that have completed billing information will display a Transfer Status of "Now".

When the default Transfer Status displays "**Later**" this means there are required billing details that are missing and need to be filled in before the Transaction can be transferred. The missing information can be entered in the Billing Transfer area or you can go back to the original source and edit the information or go back to the appropriate Setup area to complete that information so that it is displayed when you go back into the Billing Transfer.

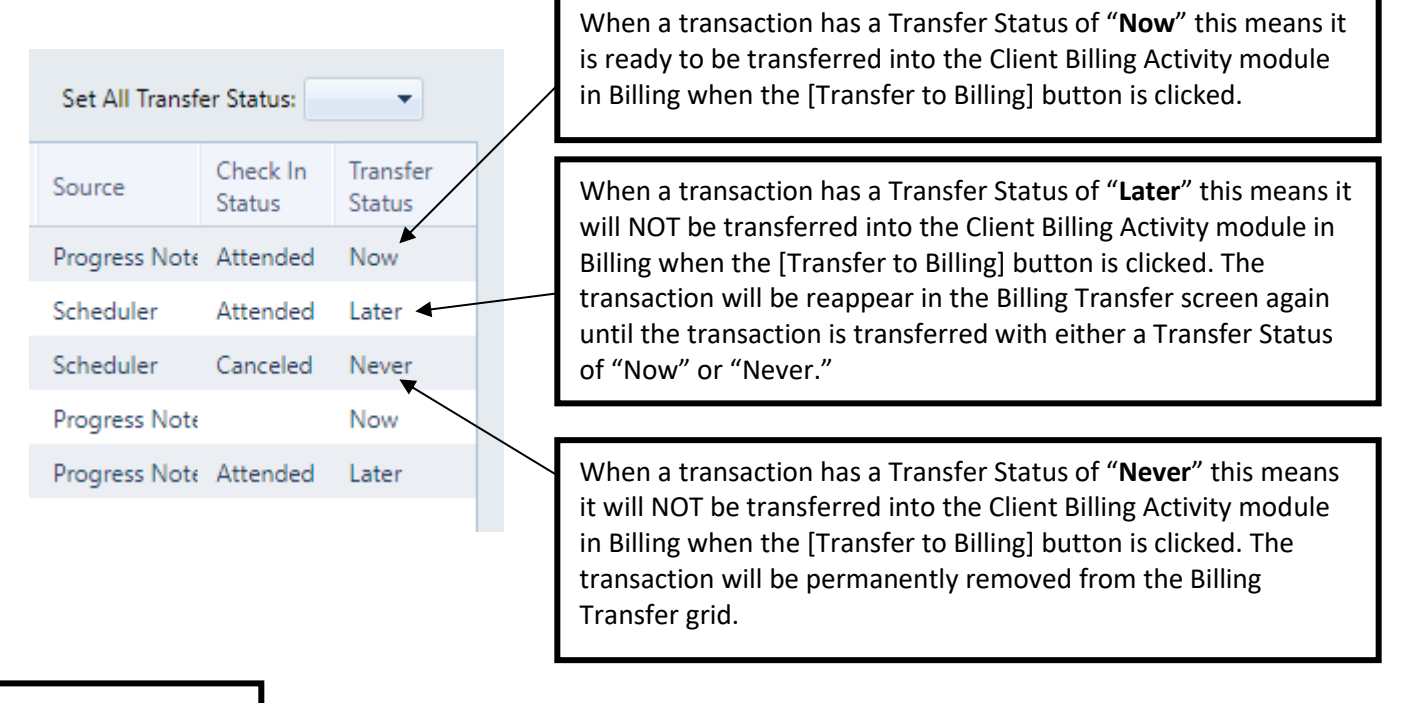

| To change the         |
|-----------------------|
| Transfer Status of a  |
| transaction, click on |
| the transaction row   |
| and select the        |
| appropriate           |
| Transfer Status.      |

| Set All Transfer Status: |                    |                    |  |  |  |
|--------------------------|--------------------|--------------------|--|--|--|
| Source                   | Check In<br>Status | Transfer<br>Status |  |  |  |
| Progress Note            | Attended           | Now 🔻              |  |  |  |
| Scheduler                | Attended           | Now                |  |  |  |
| Scheduler                | Canceled           | Later<br>Never     |  |  |  |
| Progress Note            |                    | Now                |  |  |  |
| Progress Note            | Attended           | Later              |  |  |  |

If you want to change the Transfer Status of all of the transactions in the grid, click on the "Set All Transfer Status" dropdown and select the desired Status. This will update all of the Transfer Status at the same time.

AccuCare Billing Transfer

#### **Export to Excel**

When you click the [Export to Excel] button, an Excel spreadsheet will be downloaded to your computer's local Downloads folder displaying the transaction results in the grid.

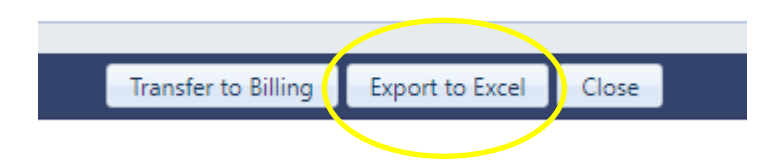

#### Transfer to Billing

When you have reviewed the transaction and updated the Transfer Status, click the [Transfer to Billing] button.

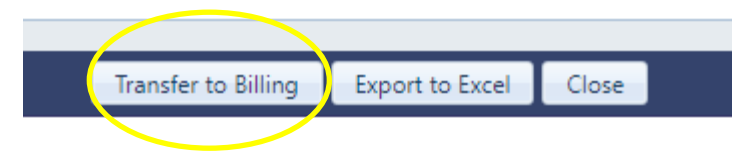

#### **Billing Transfer Review Report**

A Report will open on another browser tab. This report shows the transaction(s) that will be transferred into the Client Billing Activity.

| Billing Transfer Review<br>Date Entered: 03/10/2023 |            |               |                   |                       |       |            |      |                |          |            |
|-----------------------------------------------------|------------|---------------|-------------------|-----------------------|-------|------------|------|----------------|----------|------------|
| Client Name                                         | Business   | Provider      | Service Date Type | Service               | Units | Location   | Note | Source         | Payments | Charges    |
| Banana, Hannah                                      | Happy Days | Remm, Beverly | 03/01/2023 Charge | IOP Group             | 3     | Happy Days |      | Progress Notes |          | \$945.00   |
| Rose, Eddy                                          | Happy Days | Remm, Beverly | 03/10/2023 Charge | Individual<br>Session | 1     | Happy Days |      | Progress Notes |          | \$120.00   |
|                                                     |            |               |                   |                       |       |            |      | Grand Totals:  | \$0.00   | \$1,065.00 |

When you close the report, there will be a confirmation message.

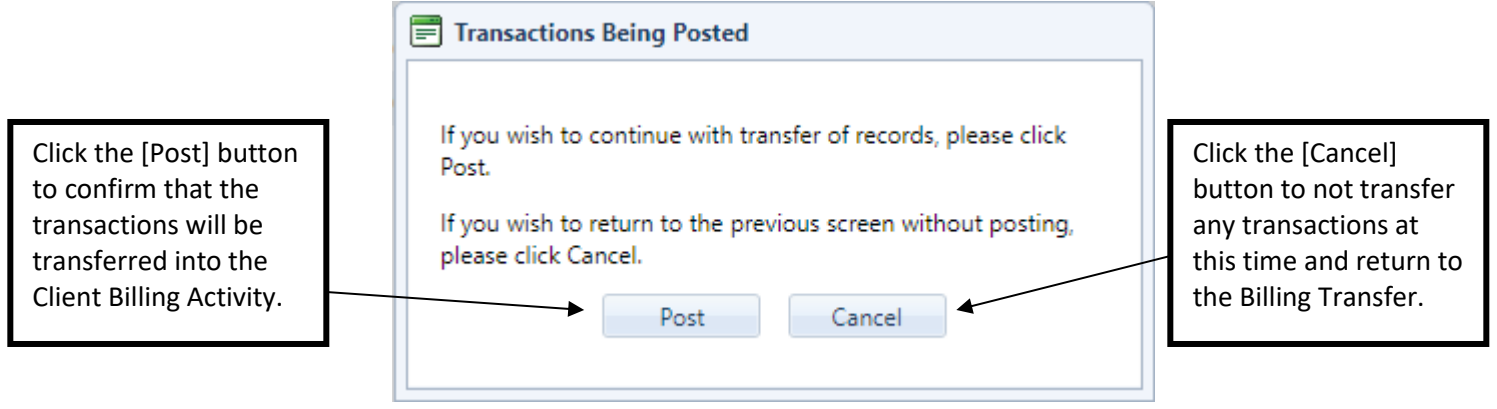

AccuCare Billing Transfer

When you click the [Post] button on the confirmation, you will receive a message that informs you how many services were transferred. Click the [OK] button to return to the Billing Transfer.

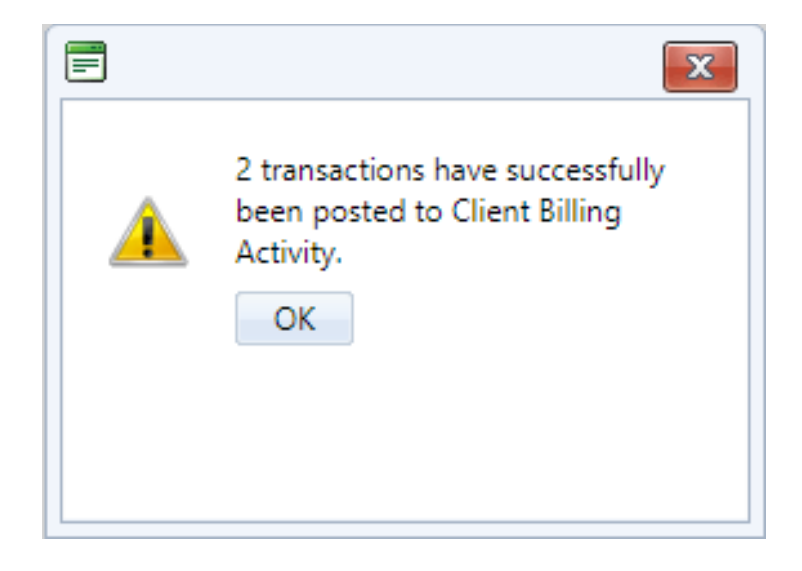

Any transactions that had a Transfer Status of "Later" when the Transfer to Billing was Posted, those transactions will be displayed in the Billing Transfer grid again.

To view any of the transactions that have been transferred from the Billing Transfer, go into the Client Billing Activity to find the transactions.